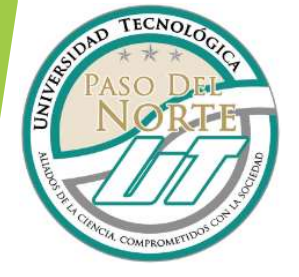

# TRÁMITE DE TITULACIÓN

### Departamento de Servicios Escolares

### REQUISITOS

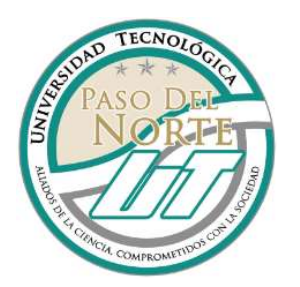

### ACTA DE NACIMIENTO (original)

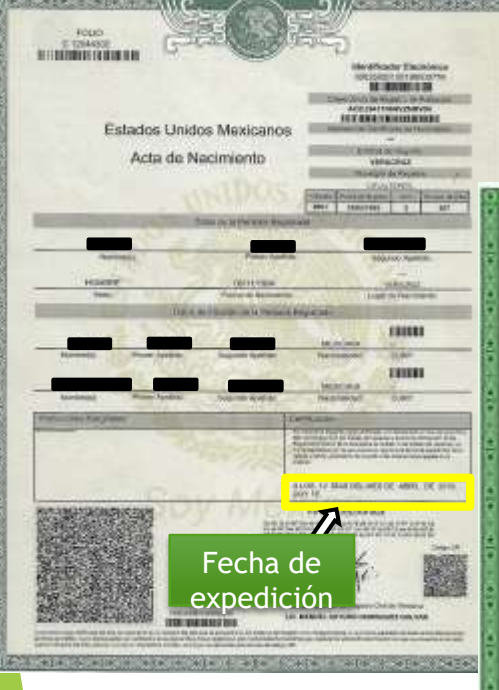

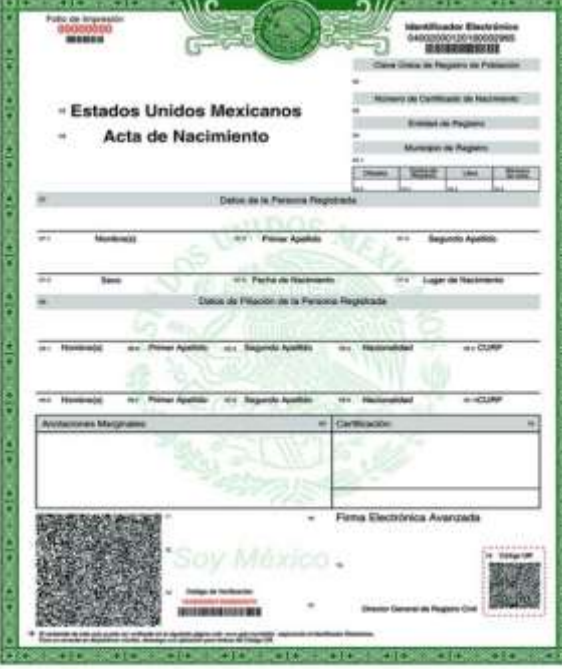

\*Verificar en el acta que la fecha de nacimiento sea posterior de la fecha de registro. \*Revisar Curp. \*Actualizada.

NO SE ACEPTAN ACTAS CON ENMENDADURAS, MANCHADAS, RAYADAS Y/O DOBLADAS.

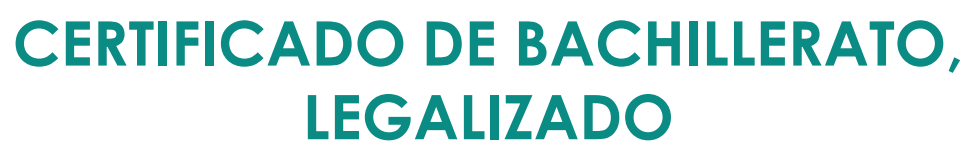

(ORIGINAL Y COPIA)

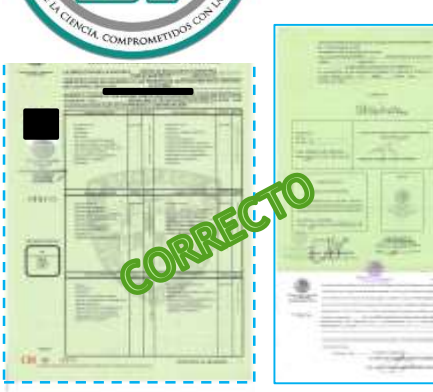

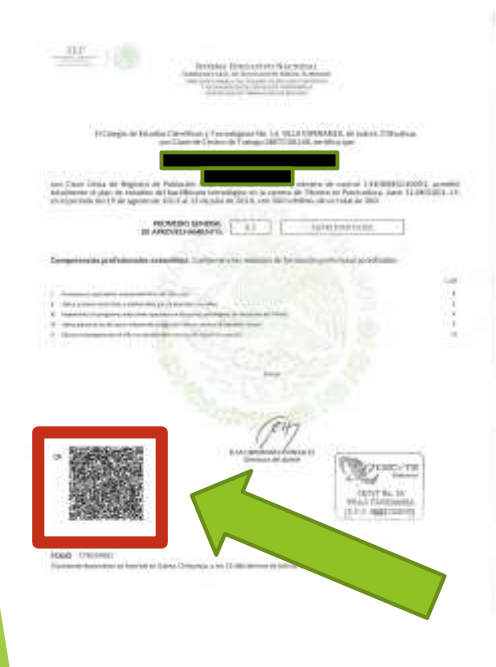

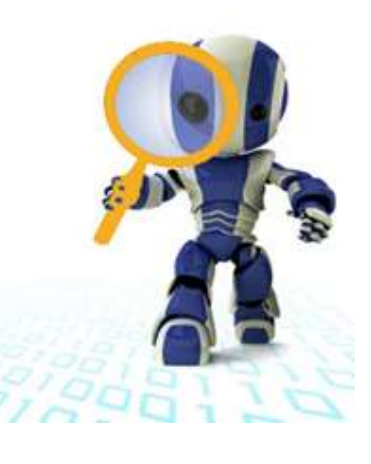

\*Copia por ambos lados

\*Este documento no es valido si presenta; tachaduras o enmendaduras.

\* NO SE ACEPTAN CERTIFICADOS MANCHADOS, RAYADOS Y/O DOBLADOS.

\*Confirmar que el código QR esté registrado correctamente ante la SEP.

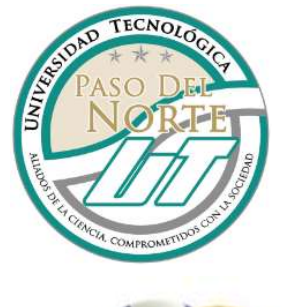

## CURP FORMATO VIGENTE

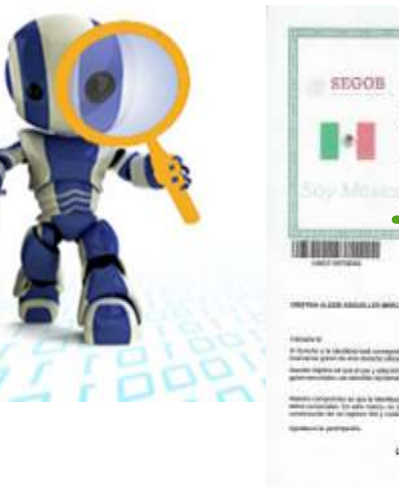

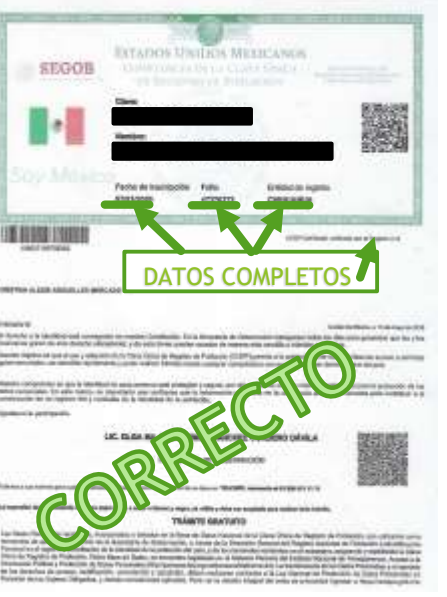

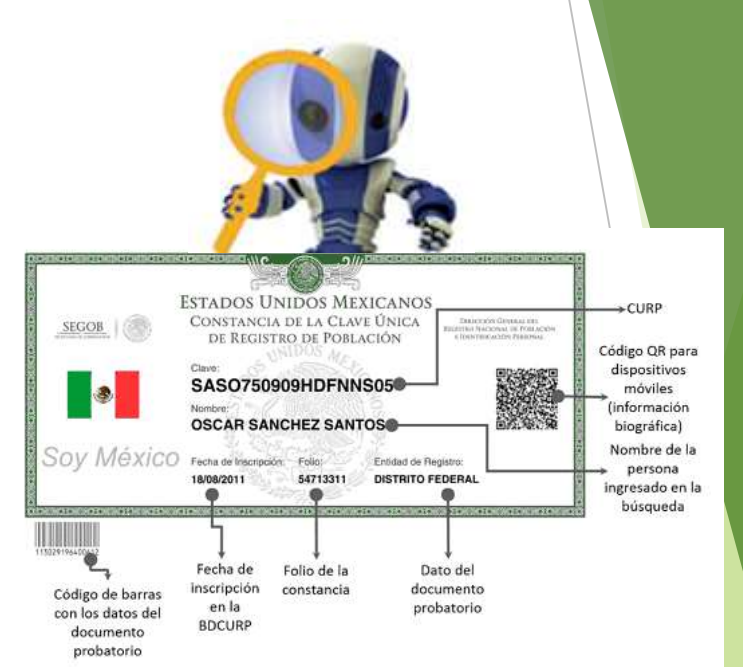

\*Verificar que la CURP tenga los datos completos.

\*En caso de que le falte algún dato (homonimia) acudir al registro civil con el acta de nacimiento y CURP para la corrección de datos.

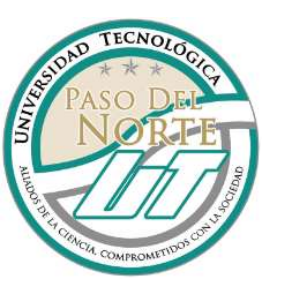

# FOTOGRAFÍAS

- 4 fotografías tamaño 6 cm x 9 cm ovaladas. Solicitarlas con pegamento. El rostro deberá tener tamaño proporcional con la fotografía.
- 6 fotografías tamaño infantil. Solicitarlas con pegamento. El rostro deberá tener tamaño proporcional con la fotografía.

Las fotografías de mujeres:

- > De frente
- Con retoque
- Blanco y negro
- Papel delgado y mate
- Fondo blanco
- Frente y oídos descubiertos
- Sin anteojos, ni lentes de contacto.
- Blusa blanca
- Saco negro (opcional)
- Maquillaje discreto
- Aretes discretos

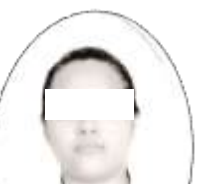

3 cm.

Las fotografías de hombres:

- > De frente
- Con retoque
- Blanco y negro
- Papel delgado y mate
- Fondo blanco
- Frente y oídos descubiertos
- > Sin lentes, ni pupilentes
- ≻ Sin barba
- Camisa blanca
- Saco negro
- Corbata oscura

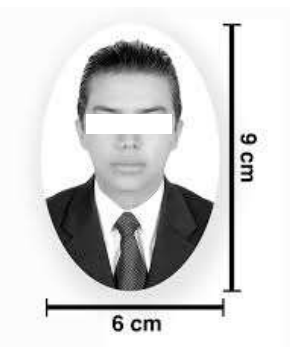

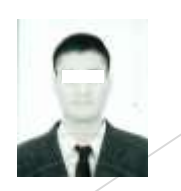

Nota: Todas las fotografías deberán tener en el reverso, el nombre completo del egresado ESCRITO CON LÁPIZ.

Revisa bien tus fotografías, deben cumplir con los requisitos, evita contratiempos.

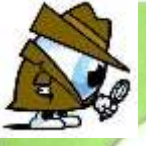

#### Fotografías Ovaladas

6 cm ancho X 9 cm largo

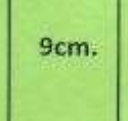

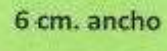

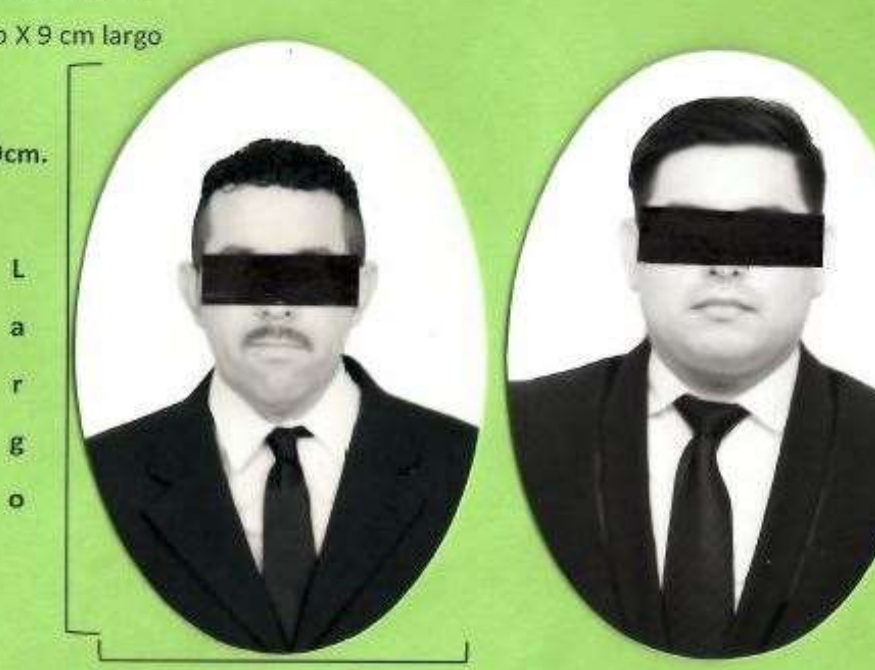

6 cm. ancho

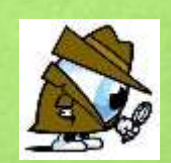

#### Fotografías Tamaño Infantil

2.5 cm ancho X 3 cm largo

3cm.

L a r g 0

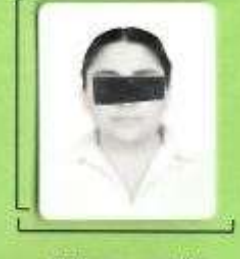

2.5 cm. ancho

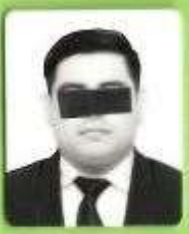

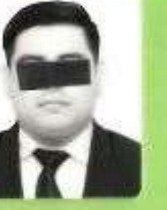

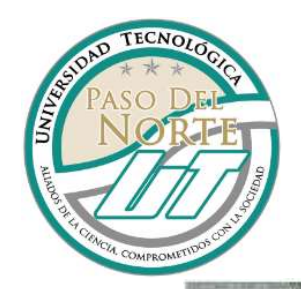

### SOLO EGRESADOS DE INGENIERÍA (presentar en original y copia) CÉDULA DE T.S.U.

| Annual Annual An |                                |
|----------------------------------------------------------------------------------------------------|--------------------------------|
| Annual Annual                                                                                                    | ALC: NO.                       |
| Concerning of the second symposities of the second system of the second system of the second  | Service and the service of the |
| Hy AP, and in the cost of the loss of the loss of the  | - 127                          |
| and the state of the second second se |                                |
| and the state                                                                                                    | #110                           |
|                                                                                                    |                                |
| CRUTA CALLER OF COMPANY OF COMPANY                                                                                                    |                                |
| VIII CONTRACTOR                                                                                                    |                                |
| er III fen                                                                                                    | 100 E                          |

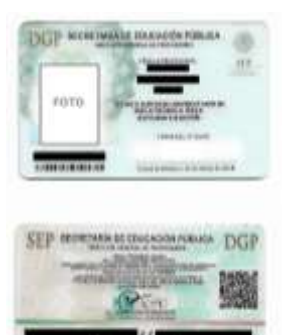

## TÍTULO DE T.S.U.

Original y copia por ambos lados en una sola hoja.

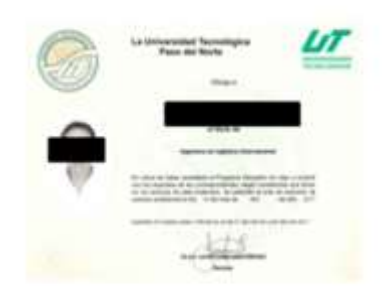

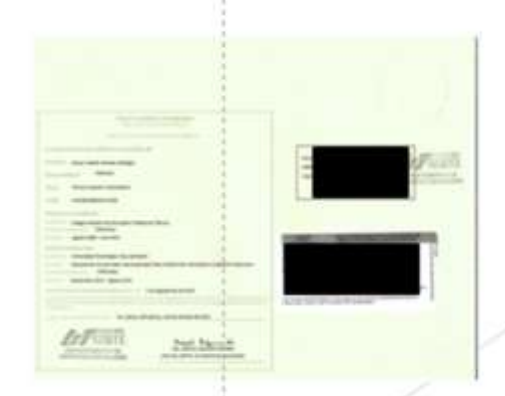

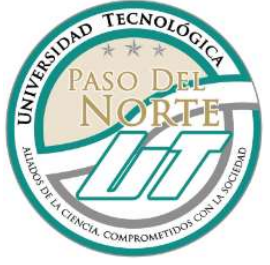

## SEGUIMIENTO DE TRÁMITE DE ESTADÍA

#### Acceder al SISE/Titulación/ Escolares / Trámite de estadía

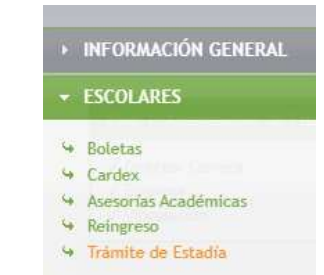

#### Verificar que estén liberadas las fases.

#### Seguimiento de Estadía

| Fase 1: Autorización de Estadia                  | Fase 2: Seguimiento y Revisión de Estadía | Fase 3: Terminación de Estadía                   | Fase 4: Registro de No Adeudo                                                                           |
|--------------------------------------------------|-------------------------------------------|--------------------------------------------------|----------------------------------------------------------------------------------------------------|
| ✓ Director Carrera<br>✓ Empresa<br>✓ Vinculación | ~                                         | ✓ Empresa<br>✓ Encuestas Alumno<br>✓ Vinculación | <ul> <li>✓ Laboratorios</li> <li>✓ Biblioteca</li> <li>✓ Finanzas</li> <li>X Serv. Escolares</li> </ul> |

Nota: Las fases deben de ser liberadas en orden,1-2-3-4, de lo contrario no se podrá solicitar la cita para realizar el trámite de titulación.

Acudir al departamento de Finanzas con el comprobante de pago para liberar fase 4; finanzas.

La fase de Servicios Escolares se libera el día del trámite de titulación.

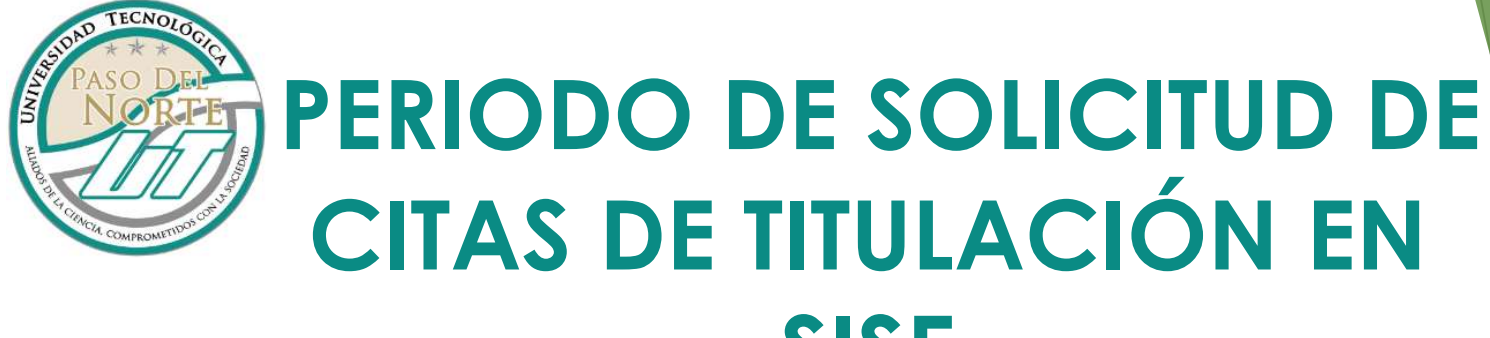

# **CITAS DE TITULACIÓN EN** SISE

## Agenda tu cita:

# **INGENIERÍA Y LICENCIATURA** del 16 al 19 de mayo de 2023

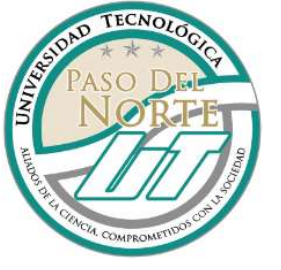

#### Pasos para solicitar cita:

- Ingresar al SISE con tu usuario y contraseña (finanzas/referencia titulación).
- 2. Imprimir la referencia titulación.

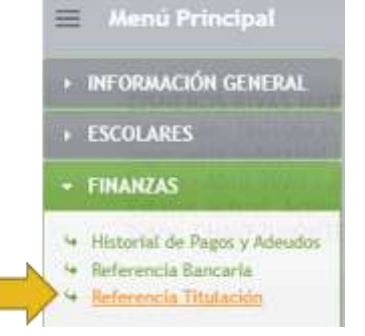

- 3. Realizar el pago correspondiente.
- 4. 48 horas después de haber realizado el pago, acudir a finanzas con el comprobante y solicita la cita a través de SISE

Menú Principal

INFORMACIÓN GENERAL

ESCOLARES

Servicio Social

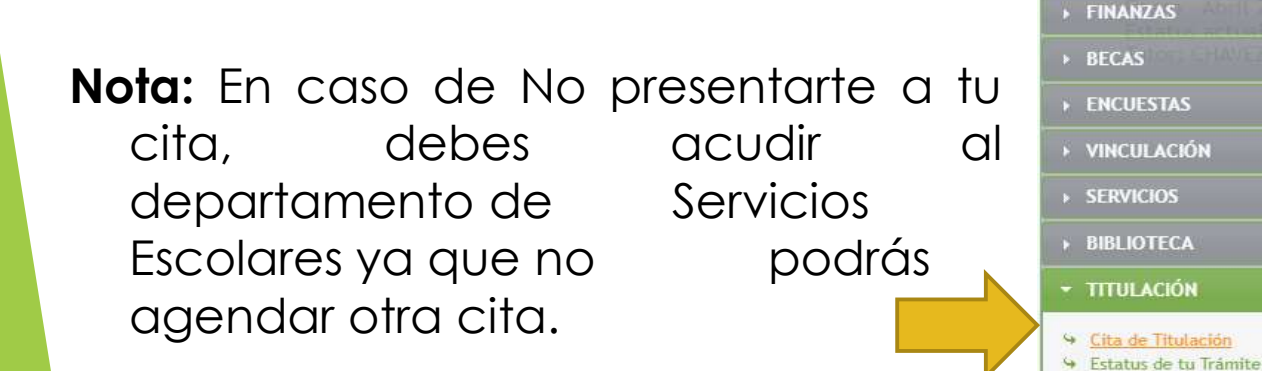

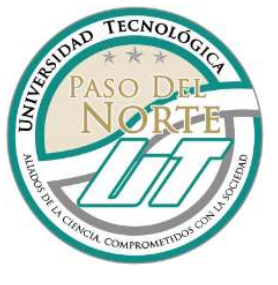

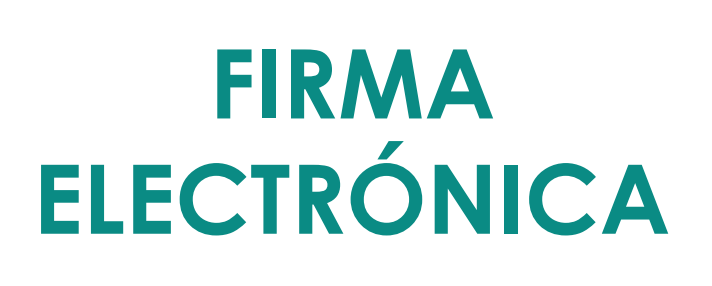

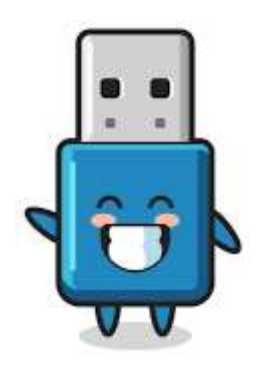

- Se tramita en las oficinas del SAT.
- La E.Firma es un requisito indispensable para solicitar la Cédula Profesional Electrónica (la Cédula Profesional, se tramita una vez que tus documentos estén listos para ser entregados).

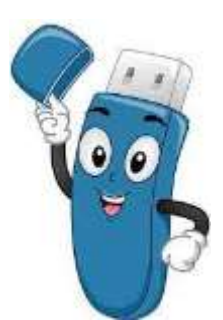

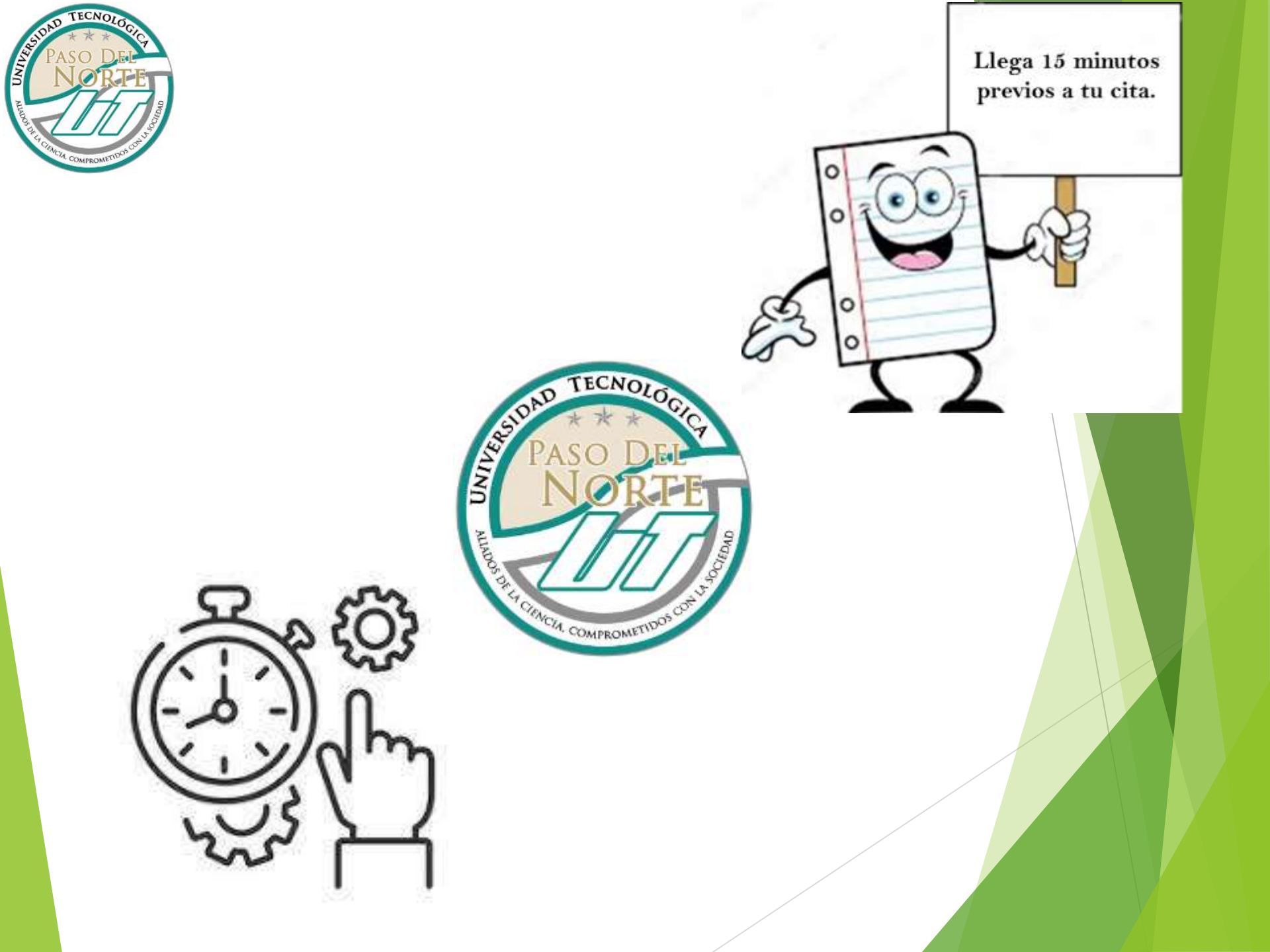